Navigate to <u>NYEIHub.pcghusIms.com</u> by clicking this link or copying and pasting the link into an open browser. You will be brought to a page that looks like this and can begin self-registration by selecting "Sign Up."

|   |                                                                              | EI-Hub                         |  |  |  |
|---|------------------------------------------------------------------------------|--------------------------------|--|--|--|
|   | Welcome to the New York Early<br>Intervention Learning Management<br>System! |                                |  |  |  |
|   | Please login below to continue with your learning experience.                |                                |  |  |  |
|   | Username                                                                     |                                |  |  |  |
|   | A                                                                            | Password                       |  |  |  |
|   | Forgot your password?                                                        |                                |  |  |  |
| V | Log in                                                                       |                                |  |  |  |
|   |                                                                              | Don't have an account? Sign Up |  |  |  |

- 2. Complete the required profile fields. These include:
  - Username (use your email address; this field does not allow uppercase characters)
  - Password (requires 6 or more characters)
  - Email address
  - Confirm Email
  - First Name
  - Last Name
- 3. Select "Create my new account" -

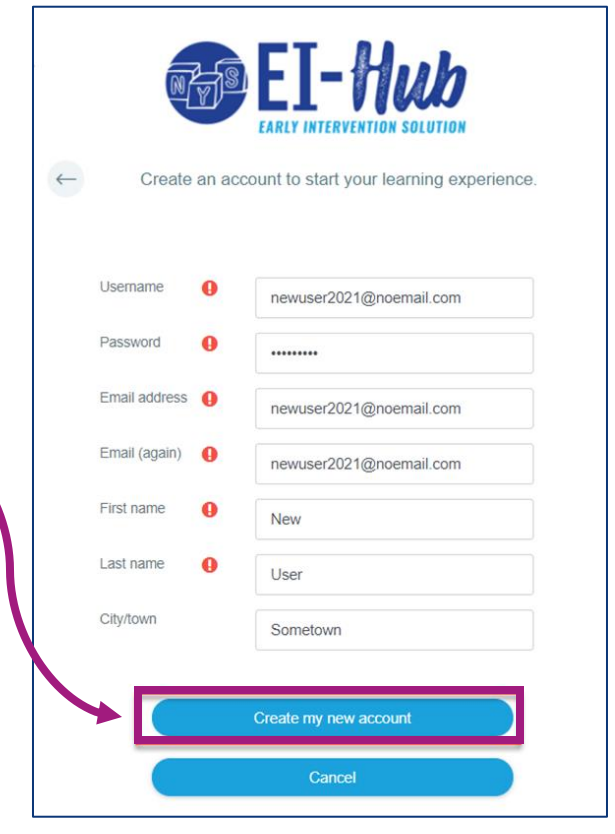

4. A message appears confirming your new account has been created and will need to be confirmed through the email you submitted in the sign-up form. Select "Continue".

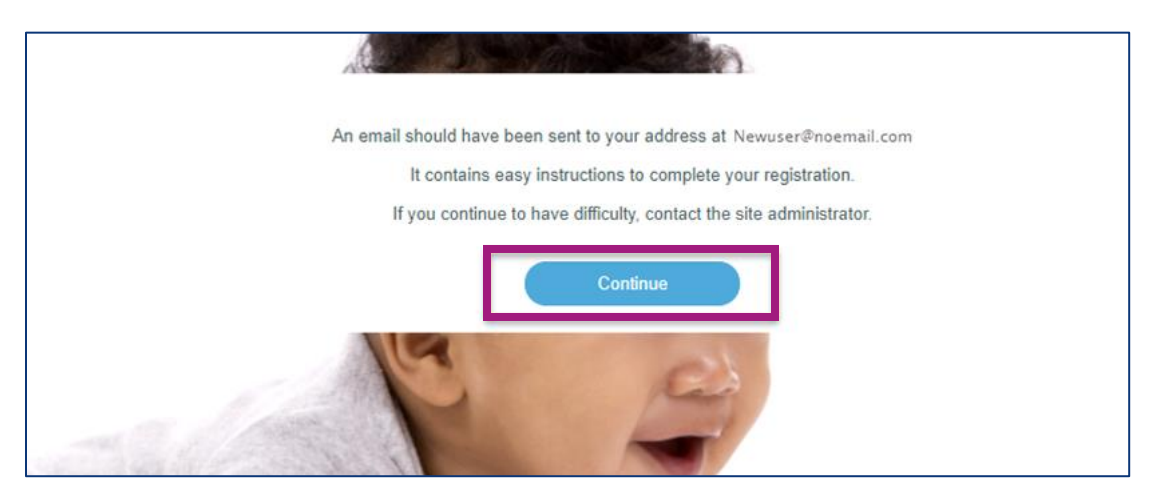

5. Navigate to your email and open the email from PCG (via new\_york\_ei-hub). The subject of the email will be: "New York EI-Hub: account confirmation". Confirm your LMS account by clicking the link in the email body. If you have difficulty confirming your account, please contact the EI-Hub training team at <a href="mailto:nyeitraining@pcgus.com">nyeitraining@pcgus.com</a>.

|   | New York El-Hub: account confirmation > Inbox ×                                                                                                    |  |  |
|---|----------------------------------------------------------------------------------------------------|--|--|
| - | PCG (via new_york_ei-hub) noreply@pcgsupport.net <u>via</u> sendgrid.net<br>to me ▼                                                                                                    |  |  |
|   | Hi New User,                                                                                                    |  |  |
|   | A new account has been requested at 'New York El-Hub'<br>using your email address.                                                                                                    |  |  |
|   | To confirm your new account, please go to this web address:                                                                                                    |  |  |
|   | https://nyeihub.pcghusIms.com/login/confirm.php?data=ajRBO0uvLu2uEJ8/                                                                                                    |  |  |
|   | In most mail programs, this should appear as a blue link<br>which you can just click on. If that doesn't work,<br>then cut and paste the address into the address<br>line at the top of your web browser window. |  |  |
|   | If you need help, please contact the site administrator,                                                                                                    |  |  |
|   | PCG<br>noreply@pcgsupport.net                                                                                                    |  |  |
|   |                                                                                                    |  |  |
|   | Reply Forward                                                                                                    |  |  |
|   |                                                                                                    |  |  |

6. This will bring you to a page stating your account has been confirmed. Select "Continue"

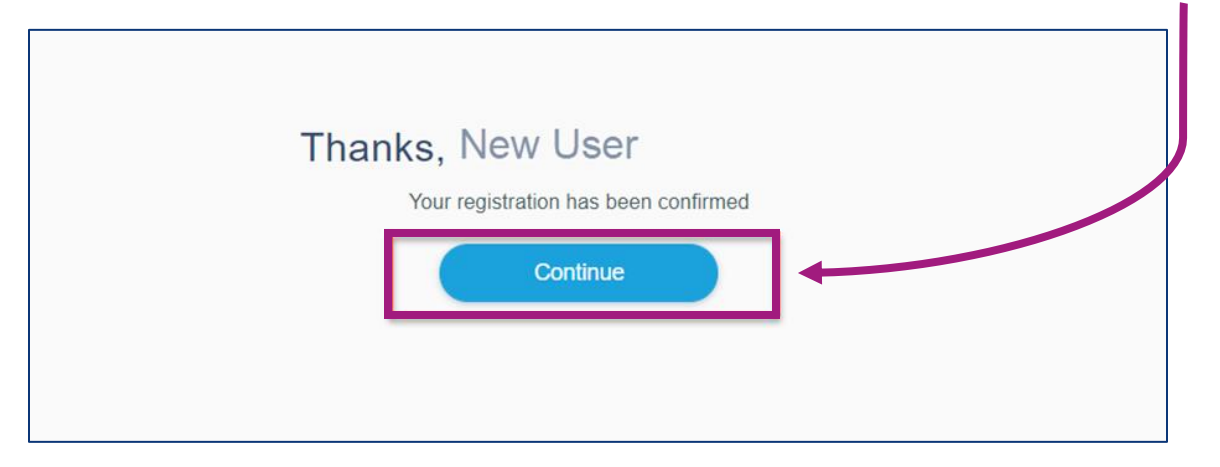

7. You will be required to complete a few more profile fields. In the "Email display" field, select *Hide my email address from non-privileged users.* 

| General        |   |                                           |                      | ^ |
|----------------|---|-------------------------------------------|----------------------|---|
| First name     | 0 | New                                       |                      |   |
| Last name      | 0 | User                                      |                      |   |
| Email address  | 0 | newuser2021@noemail.com                   |                      |   |
| Email display  | ? | Allow only other course members to see m  | ıy email address 🗸 🗸 | _ |
| City/town      |   | Hide my email address from non-privileged | d users              |   |
| Timezone       |   | Allow everyone to see my email address    |                      |   |
| new_york_eihub |   | Allow only other course members to see n  | ny email address     | ^ |

8. Select a Role/Provider Type based on your primary role:

| new_york_eihub     |    |                                          | ~ |  |
|--------------------|----|------------------------------------------|---|--|
| Role/Provider Type | 0  | Choose                                   | ~ |  |
| County             | 0  | Choose                                   |   |  |
|                    |    | Choose One<br>Agency Fiscal Staff        |   |  |
|                    |    | Individual Service Provider              |   |  |
|                    |    | Initial and Ongoing Service Coordinators |   |  |
|                    | Ur | Rendering Providers                      |   |  |
|                    |    | L                                        |   |  |

 Select the county or counties that services are rendered in. Hold the CTRL key to select multiple counties.

| new_york_eihub               |                                                                                                    | ^ |  |
|------------------------------|----------------------------------------------------------------------------------------------------|---|--|
| Role/Provider Type<br>County | <ul> <li>Initial and Ongoing Service Coordinators</li> <li>Ulster</li> <li>Warren</li> <li>Wastchester</li> <li>Wyoning</li> <li>Yates</li> <li>Bronx</li> <li>Kings (Brookyn)</li> <li>New York (Manhattan)</li> <li>Queens</li> <li>Richmond (Staten Island)</li> </ul> | ~ |  |
| Update profile Cancel        |                                                                                                    |   |  |

10. After completing the profile fields, select "Update profile"

|           | First name                   | 0 | New                                                                                                    |
|-----------|------------------------------|---|----------------------------------------------------------------------------------------------------|
|           | Last name                    | 0 | User                                                                                                    |
|           | Email address                | 0 | newuser2021@noemail.com                                                                                                    |
|           | Email display                | ? | Hide my email address from non-privileged users                                                                                                    |
|           | City/town                    |   | Elmont                                                                                                    |
|           | Timezone                     |   | America/Bogota                                                                                                    |
| new_york_ | elhub                        |   | ×                                                                                                    |
|           | Role/Provider Type           | 0 | Initial and Ongoing Service Coordinators                                                                                                    |
|           | County                       | 0 | Ulster<br>Waren<br>Washington<br>Wayne<br>Westchester<br>Wyoming<br>Yates<br>Bronx<br>Kings (Brooklyn)<br>New York (Manhattan)<br>Queens<br>Richmond (Staten Island)                              |
|           | Role/Provider Type<br>County | 0 | Initial and Ongoing Service Coordinators Ulster Warren Washington Wayne Westchester Wyoming Yates Bronx Kings (Grookyn) New York (Manhatan) Queens Richmond (Staten Island) Update profile Cancel |

11. The home page of the LMS will appear. You are automatically enrolled into the EI-Hub LMS Introductory course, which you will see on your dashboard, as well as other initial test courses specific for your role. The Resource Library can be accessed in your left navigation pane.

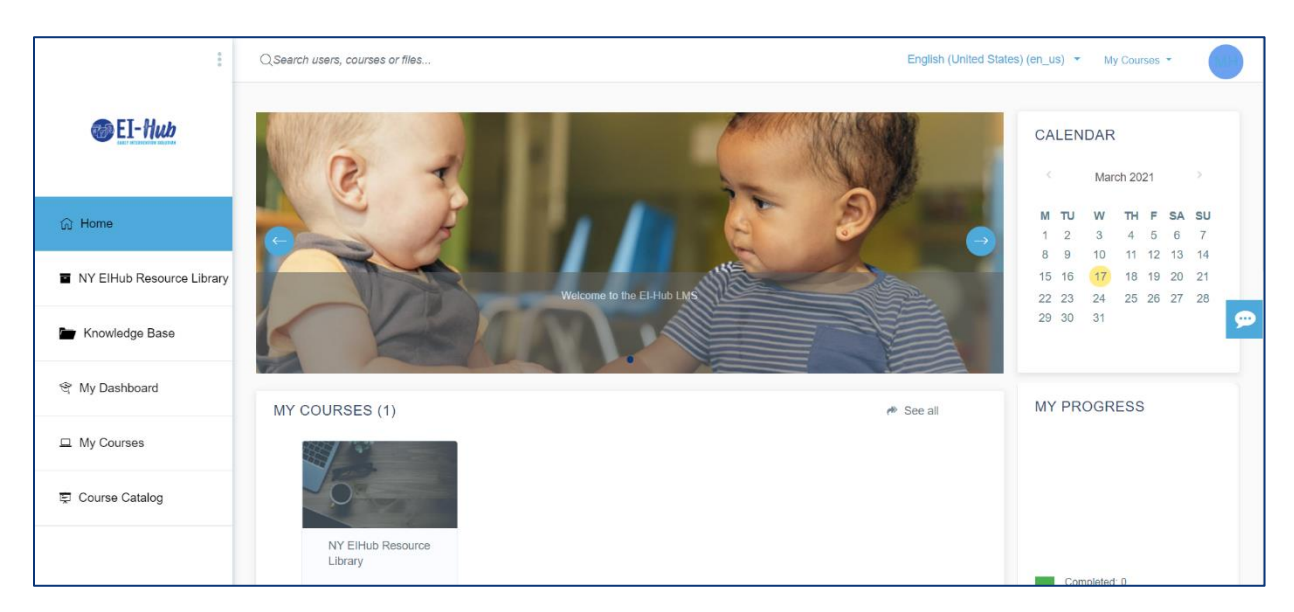